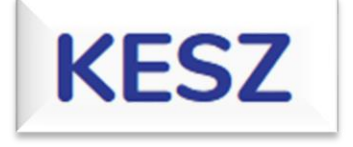

# **INSTRUKCJA DLA UCZNIÓW DO KESZ**

# (Krajowy Elektroniczny System Zdającego)

Rok 2024/2025

## SPIS TREŚCI

| 1. | I         | Logowanie do systemu KESZ3               |
|----|-----------|------------------------------------------|
| 2. | I         | Ekran startowy systemu KESZ4             |
| 3. | 2         | Zakładka "EGZAMINY"5                     |
| 4. | 2         | Zakładka "WYNIKI"7                       |
| 5. | I         | Rozpoczęcie egzaminu8                    |
| 6. | I         | Rozwiązywanie egzaminu9                  |
| â  | ۱.        | Lista zadań i opis licznika czasu9       |
| k  | ).        | Zadanie jednokrotnego wyboru10           |
| c  |           | Zadanie wielokrotnego wyboru10           |
| C  | ł.        | Zadanie typu prawda-fałsz11              |
| e  | 2.        | Zadanie na łączenie odpowiedzi11         |
| f  |           | Zadanie na uzupełnianie komórek tabeli12 |
| Ę  | <u></u> . | Zadanie na uzupełnianie tekstu12         |
| ł  | ۱.        | Zadanie na sortowanie elementów13        |
| i  |           | Zadanie na wskazywanie elementu tekstu13 |
| j  | •         | Zadanie otwarte14                        |
| k  | ζ.        | Zadanie z podzadaniami15                 |
| I  |           | Rysownik do zadań16                      |
| r  | n.        | Pole matematyczne do zadań22             |

## **1. LOGOWANIE DO SYSTEMU KESZ**

Użytkownik może zalogować się do systemu KESZ za pomocą przeglądarek Mozilla Firefox, Google Chrome lub specjalnej przeglądarki bezpiecznej Safe Exam Browser (SEB).

Użytkownik wpisuje w ww. przeglądarkę, adres strony:

#### https://kesz.egzaminy.gov.pl/login

| KESZ               |  |
|--------------------|--|
| Login *<br>Hasło * |  |
| DALEJ              |  |

Po wejściu na stronę, użytkownik zobaczy formularz logowania, w którym powinien wpisać login<sup>1</sup> oraz hasło<sup>2</sup>, podane na otrzymanym bilecie oraz wybrać przycisk "DALEJ". Jeżeli zostały wpisane poprawne dane logowania, użytkownik zostanie zalogowany do systemu KESZ.

| Sani Grenda Brzęczyszczykiewicz   | A             | 11    | ₿ZIU     |
|-----------------------------------|---------------|-------|----------|
| Login: sanbrz39 1                 | Hasło: EFzC   | iCAx  | xMer 2   |
| Data wygenerowania hasła: 28.09   | .2022 11:51   | :24   | $\smile$ |
| Adres serwisu: https://kesz.egzar | niny.gov.pl/l | login |          |

## 2. EKRAN STARTOWY SYSTEMU KESZ

Użytkownik, po poprawnym zalogowaniu się do systemu, otrzyma widok ekranu startowego użytkownika KESZ.

Domyślnie, wyświetlana jest strona z listą egzaminów dostępnych dla zdającego. Powyżej listy egzaminów, znajduje się belka nawigacyjna z dostępnymi zakładkami.

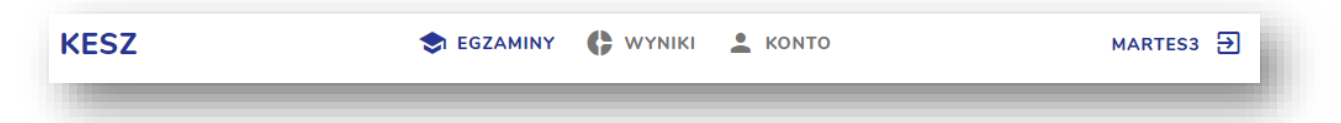

W zakładce "EGZAMINY", użytkownik otrzyma informacje o dostępnych egzaminach dla zalogowanego zdającego. Zakładka została opisana w sekcji **Zakładka "EGZAMINY".** 

W zakładce "WYNIKI", użytkownik otrzyma informacje o wynikach z dotychczas rozwiązanych i ocenionych egzaminów. Zakładka została opisana w sekcji **Zakładka "WYNIKI".** 

W zakładce "KONTO", użytkownik otrzyma informacje o swoim koncie.

Zakładka posiada informacje pokazane poniżej.

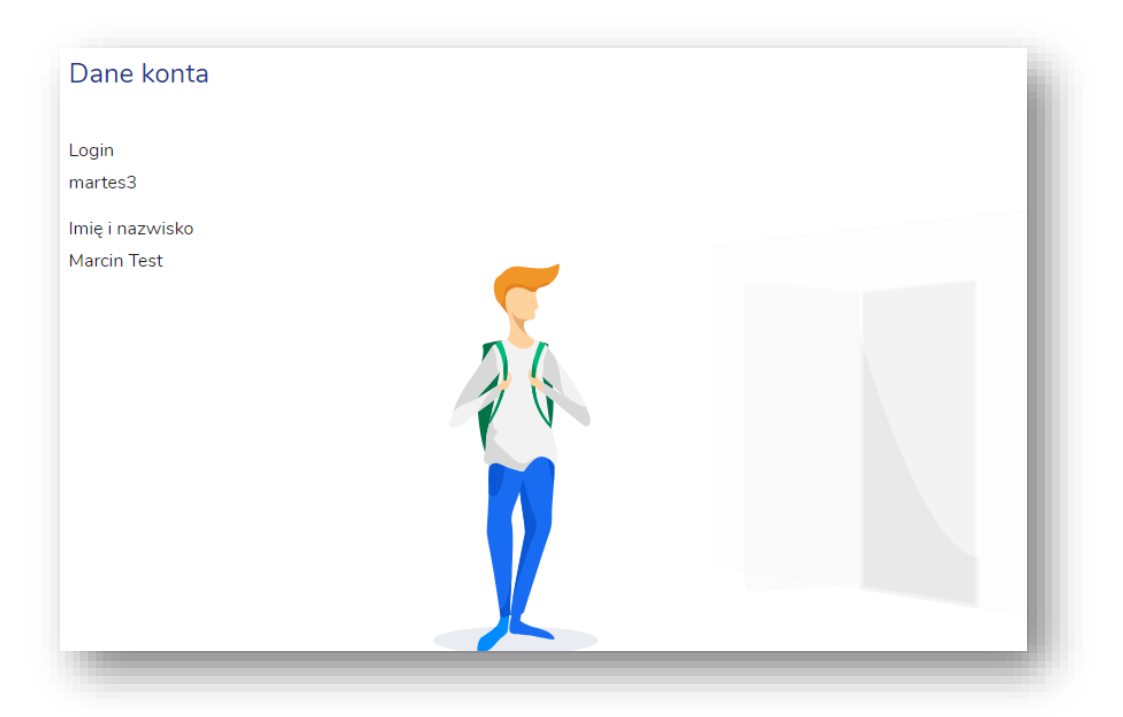

Nazwa użytkownika i ikona znajdująca się po prawej stronie belki, służy do wylogowania się z systemu KESZ.

## 3. ZAKŁADKA "EGZAMINY"

Lista egzaminów, została podzielona na testy diagnostyczne oraz egzaminy próbne. Po zalogowaniu się do systemu, użytkownik zobaczy kafelek z egzaminem, na którego rozpoczęcie będzie oczekiwał. Wygląd został pokazany poniżej:

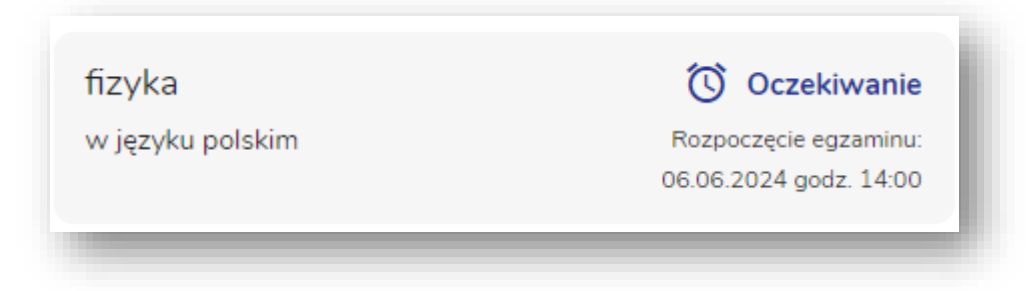

Gdy nastąpi godzina rozpoczęcia egzaminu, kafelek zmieni stan z "Oczekiwanie" na "Gotowy do rozpoczęcia" oraz pojawi się przycisk "Rozpocznij". Po jego naciśnięciu, użytkownik zostanie przeniesiony do instrukcji egzaminu, która została opisana w sekcji **Rozpoczęcie egzaminu**.

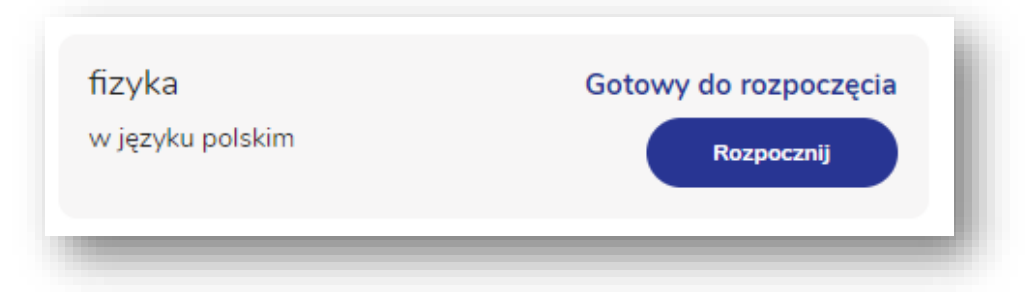

Poniżej, przedstawiony został przykład testu diagnostycznego, rozpoczętego przez zdającego i będącego w trakcie rozwiązywania.

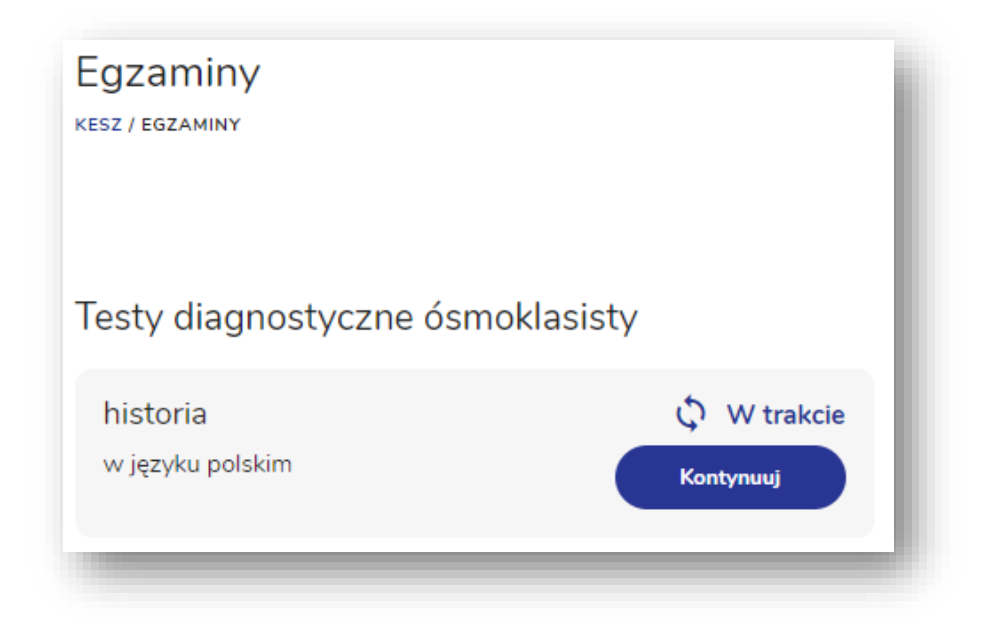

Jeżeli egzamin się zakończył, zadania zostały ocenione, a wyniki upublicznione w zakładce, egzamin wyświetli się z kafelkiem, jak poniżej. Po wybraniu przycisku "Zobacz wyniki", zdający przejdzie do wyników z egzaminu.

| fizyka           | ✓ Zakończony  |
|------------------|---------------|
| w języku polskim | Zobacz wyniki |
|                  |               |

## 4. ZAKŁADKA "WYNIKI"

Użytkownik, po wejściu w zakładkę, posiada listę egzaminów, które zostały przez niego rozwiązane. Jeżeli egzamin nie został jeszcze oceniony przez osobę sprawdzającą, kafelek będzie posiadał informację "Oczekuj na publikację wyników egzaminu", jak poniżej:

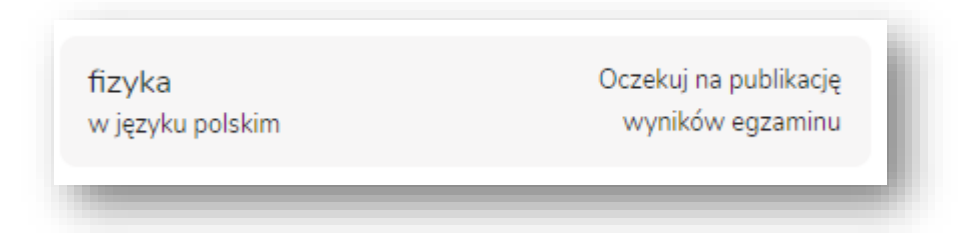

W zakładce wyniki, użytkownik, jeżeli posiada udostępnione wyniki szczegółowe egzaminu, przy kafelku z egzaminem, będzie posiadać wynik procentowy, liczbę zdobytych punktów oraz ikonę przejścia do szczegółów wyników tego egzaminu.

| fizyka<br>w języku polskim | <b>56%</b><br>22 z 39 punktów | € |
|----------------------------|-------------------------------|---|
|                            |                               | - |

W przypadku, kiedy wyniki szczegółowe nie są udostępniane (najczęściej w przypadku testu diagnostycznego), użytkownik zobaczy tylko wynik procentowy oraz liczbę zdobytych punktów za ten egzamin.

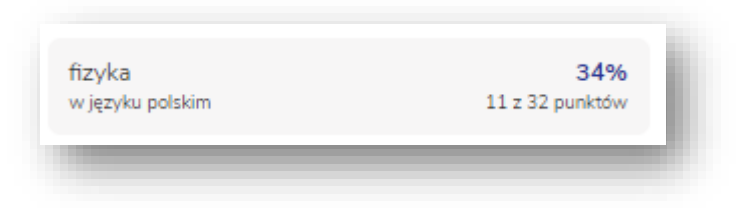

# 5. ROZPOCZĘCIE EGZAMINU

Użytkownik przystępujący do egzaminu w systemie KESZ, loguje się do systemu (opis logowania został opisany w punkcie **Logowanie do systemu KESZ**).

Po poprawnym zalogowaniu do systemu, użytkownik na liście egzaminów, szuka egzaminu, który pozostaje w statusie "Oczekiwanie", jeżeli godzina rozpoczęcia egzaminu jeszcze nie nadeszła. W przypadku kiedy egzamin już się rozpoczął, użytkownik na liście egzaminów wybiera egzamin w statusie "Gotowy do rozpoczęcia". Wszystkie informacje o egzaminach zostały opisane w punkcie **Zakładka "EGZAMINY"**.

Zdający, który rozpoczyna nowy egzamin, przed przejściem do jego rozwiązywania, otrzyma instrukcję do przeczytania oraz zaakceptowania, jak na widoku poniżej:

| Instrukcja<br>testowa instrukcja                              | KESZ               | fizyka w języku polskim | Zostało 11 minut na przeczytanie instrukcji. 🔞 |
|---------------------------------------------------------------|--------------------|-------------------------|------------------------------------------------|
| Instrukcja<br>testowa instrukcja                              |                    |                         |                                                |
| testowa instrukcja                                            | Instrukcja         |                         |                                                |
| Zapoznałam/Zapoznałem się z instrukcją Rozpocznij egzamin     | testowa instrukcja |                         |                                                |
| Zapoznałam/Zapoznałem się z instrukcją Rozpocznij egzamin     |                    |                         |                                                |
| Zapoznałam/Zapoznałem się z instrukcją Rozpocznij egzamin     |                    |                         |                                                |
| Zapoznałam/Zapoznałem się z instrukcją Rozpocznij egzamin     |                    |                         |                                                |
| Zapoznałam/Zapoznałem się z instrukcją     Rozpocznij egzamin |                    |                         |                                                |
| Zapoznałam/Zapoznałem się z instrukcją Rozpocznij egzamin     |                    |                         |                                                |
| Zapoznałam/Zapoznałem się z instrukcją Rozpocznij egzamin     |                    |                         |                                                |
| Zapoznałam/Zapoznałem się z instrukcją Rozpocznij egzamin     |                    | _                       |                                                |
|                                                               |                    | Zapoznałam/Zap          | ioznałem się z instrukcją Rozpocznij egzamin   |

Zdający ma 15 minut na zapoznanie się, zaakceptowanie instrukcji oraz rozpoczęcie egzaminu. Po rozpoczęciu egzaminu, użytkownik przechodzi do rozwiązywania egzaminu, który został opisany w punkcie **Rozwiązywanie egzaminu**. Jeżeli użytkownik nie rozpocznie egzaminu w ciągu 15 minut od godziny jego rozpoczęcia, nie będzie mógł przystąpić do rozwiązywania go.

# 6. ROZWIĄZYWANIE EGZAMINU

#### a. Lista zadań i opis licznika czasu

| Zdający,   | ро        | rozpoczęciu                 | egzaminu,               | otrzyma  | widok, | jak      | poniżej: |
|------------|-----------|-----------------------------|-------------------------|----------|--------|----------|----------|
| KESZ       |           | t                           | fizyka w języku polskim |          | 10456  | 80 min 🕥 | Zakończ  |
| Lista zada | ń (Liczba | punktów do uzyskania: 20)   | 2                       |          | 0      | 3        |          |
| 1 2        | 3         | 4 5 6                       | 7 8                     | 9 10.1 : | 10.2   | 1        | 4        |
| Zadanie 1  | . (0-2)   | 😧 Tutaj możesz wyrazić opin | ię o zadaniu            |          |        |          |          |

Użytkownik będzie posiadać listę zadań w postaci tzw. "chipsów"<sup>1</sup>, dzięki którym będzie mógł przechodzić do wybranego numeru zadania. Użytkownik może przechodzić do następnego zadania lub poprzedniego, również poprzez przyciski znajdujące się pod każdym zadaniem:

| Poprzednie | Następne |
|------------|----------|
| _          | _        |

Ponadto, nad listą zadań, posiada on informację o liczbie punktów<sup>2</sup> do uzyskania za cały egzamin.

W prawym górnym rogu ekranu, znajduje się "Timer"<sup>3</sup>, który pokazuje pozostały czas na rozwiązanie egzaminu. Jeśli czas dobiegnie końca, egzamin zostanie zakończony automatycznie. Po rozwiązaniu egzaminu, użytkownik może go zakończyć przed końcem czasu, poprzez naciśnięcie przycisku "Zakończ"<sup>4</sup>, znajdującego się bezpośrednio przy "timerze".

#### b. Zadanie jednokrotnego wyboru

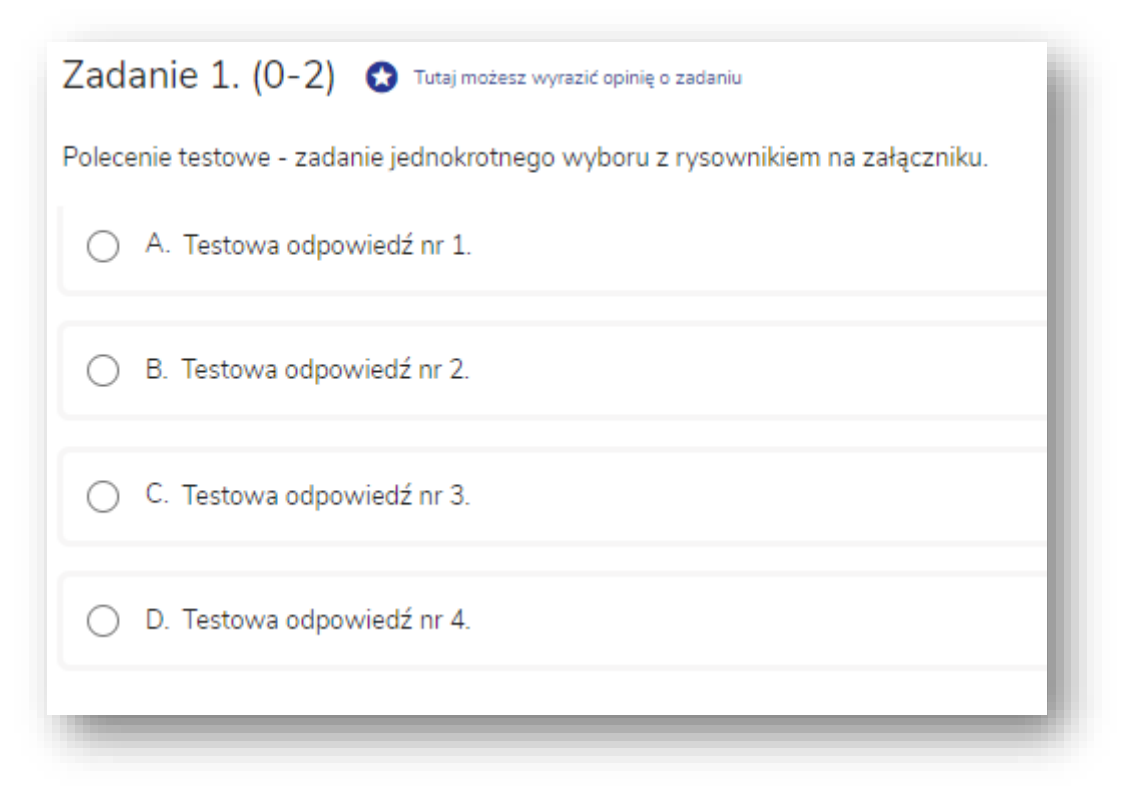

Użytkownik w zadaniu jednokrotnego wyboru, ma możliwość zaznaczenia tylko 1 poprawnej odpowiedzi.

#### c. Zadanie wielokrotnego wyboru

| Zadanie 2. (0-2) 😒 Tutaj možesz wyrazić opinię o zadaniu                      |   |
|-------------------------------------------------------------------------------|---|
| Polecenie testowe - zadanie wielokrotnego wyboru z rysownikiem w rozwiązaniu. |   |
| A. Testowa odpowiedź nr 1.                                                    | L |
| B. Testowa odpowiedź nr 2.                                                    | L |
| C. Testowa odpowiedź nr 3.                                                    | L |
| D. Testowa odpowiedź nr 3.                                                    | L |
| E. Testowa odpowiedź nr 5.                                                    | L |
| (więcej niż jedna odpowiedź)                                                  |   |

Użytkownik w zadaniu wielokrotnego wyboru, ma możliwość zaznaczenia minimum 2 poprawnych odpowiedzi. W zależności od treści polecenia zadania, użytkownik może zaznaczyć więcej niż 2 poprawne odpowiedzi.

### d. Zadanie typu prawda-fałsz

| Zadanie 3. (0-3) 😒 Tutaj możesz wyrazić opinię o zadaniu         |                      |   | - 1 |
|------------------------------------------------------------------|----------------------|---|-----|
| Polecenie testowe - zadanie typu prawda - fałsz z polem matematy | cznym w rozwiązaniu. |   |     |
| Testowa odpowiedź nr 1.                                          | Р ()                 | F |     |
| Testowa odpowiedź nr 2.                                          | P ()                 | F |     |
| Testowa odpowiedź nr 3.                                          | P ()                 | F |     |

Użytkownik w zadaniu typu prawda-fałsz, przy każdej z odpowiedzi, ma do zaznaczenia 1 z 2 możliwych odpowiedzi.

## e. Zadanie na łączenie odpowiedzi

| ecenie tectowe - zadanie na łacznie odnowiedzi z ryc | ownikiem w brudno | nicia                         |
|------------------------------------------------------|-------------------|-------------------------------|
| ecenie testowe - zadanie na rącznie odpowiedzi z rys |                   |                               |
| 1. Początek odpowiedzi 1                             |                   | A. dokonczenie odpowiedzi 1   |
|                                                      |                   | O B. dokończenie odpowiedzi 2 |
| <ul> <li>2. Początek odpowiedzi 2</li> </ul>         | część łącząca     |                               |
| <ul> <li>3. Początek odpowiedzi 3</li> </ul>         |                   | C. dokonczenie odpowiedzi 3   |
|                                                      |                   | O D. dokończenie odpowiedzi 4 |

Użytkownik w zadaniu na łączenie odpowiedzi, aby udzielić poprawnej odpowiedzi, powinien wybrać jedną z odpowiedzi po stronie lewej zadania, oraz jedną odpowiedź po stronie prawej. W przypadku zaznaczenia odpowiedzi tylko z jednej strony, zadanie nie będzie poprawnie rozwiązane, a zdający nie otrzyma punktów za to zadanie.

## f. Zadanie na uzupełnianie komórek tabeli

| Polecenie testowe - zadanie na uzupełnianie komórek tabeli z polem matematycznym w brudnopisie. |               |               |  |  |
|-------------------------------------------------------------------------------------------------|---------------|---------------|--|--|
| p.                                                                                              | Nagłówek 1    | Nagłówek 2    |  |  |
| L                                                                                               |               | Testowa treść |  |  |
| 2                                                                                               | Testowa treść |               |  |  |

Użytkownik w zadaniu na uzupełnianie komórek tabeli, aby poprawnie odpowiedzieć na zadanie, powinien wypełnić każdą lukę w tabeli, która posiada pole tekstowe.

## g. Zadanie na uzupełnianie tekstu

| Polecenie testowe - zadanie na uzupełnianie tekstu |  |
|----------------------------------------------------|--|
|                                                    |  |
| Szły przez zielony las                             |  |

Użytkownik w zadaniu na uzupełnianie tekstu, aby poprawnie odpowiedzieć na zadanie, powinien wypełnić każdą lukę w tekście, która posiada pole tekstowe.

#### h. Zadanie na sortowanie elementów

| nentów |
|--------|
| \$     |
| \$     |
| \$     |
| \$     |
|        |

Użytkownik w zadaniu na sortowanie elementów, aby poprawnie odpowiedzieć na zadanie, powinien ustawić w odpowiedniej kolejności odpowiedzi, zgodnie z poleceniem zadania. Aby zmienić kolejność odpowiedzi, należy kliknąć lewym przyciskiem myszy na wybrany kafelek z odpowiedzią i przytrzymując go, przesunąć kafelek w odpowiednie miejsce.

#### i. Zadanie na wskazywanie elementu tekstu

| Zadanie 6. (0-3) 😒 Tutaj możesz wyrazić opinię o zadaniu                                                      |  |
|----------------------------------------------------------------------------------------------------|--|
| Polecenie testowe - zadanie na wskazywanie elementu tekstu z rysownikiem i polem matematycznym w rozwiązaniu. |  |
| Test test test test A test1 / B test11 test test test C test2 / D test22 test test test test test test te     |  |

Użytkownik w zadaniu na wskazywanie elementu tekstu, aby poprawnie rozwiązać zadanie, powinien zaznaczyć po 1 poprawnej odpowiedzi w każdej z wyszczególnionych luk w zadaniu. W przykładzie powyżej, zostały umieszczone 3 takie luki.

## j. Zadanie otwarte

| Zadanie 10.1. (0-1)<br>Polecenie testowe - podzadar | Tutaj możesz wyrazić opinię o zadar<br>anie nr 1. | iu | - 1  |
|-----------------------------------------------------|---------------------------------------------------|----|------|
| Odpowiedź.                                          |                                                   |    |      |
|                                                     |                                                   |    |      |
| Uzasadnienie.                                       |                                                   |    |      |
|                                                     |                                                   |    | <br> |

Użytkownik w zadaniu otwartym domyślnie udziela odpowiedzi, wpisując tekst w polu tekstowym. Na przykładzie powyżej, zostało skonfigurowane zadanie otwarte z dwoma polami tekstowymi, w których należy udzielić odpowiedzi.

#### k. Zadanie z podzadaniami

| Materiały do zadań 10.1-10.2                                                                                      | Ukryj materiały |
|----------------------------------------------------------------------------------------------------|-----------------|
| Treść materiału do - zadanie z podzadaniami.<br>Testowe źródło załącznika                                         |                 |
|                                                                                                    |                 |
| Zadania 10.1-10.2                                                                                                 |                 |
| 10.1 10.2                                                                                                    |                 |
|                                                                                                    |                 |
| Zadanie 10.2. (0-1) 😒 Tutaj možesz wyrazić opinię o zadaniu<br>Polecenie testowe - podzadanie nr 2.               |                 |
| Zadanie 10.2. (0-1) 😒 Tutaj možesz wyrazić opinię o zadaniu<br>Polecenie testowe - podzadanie nr 2.<br>Odpowiedź. |                 |
| Zadanie 10.2. (0-1) 😒 Tutaj možesz wyrazić opinię o zadaniu<br>Polecenie testowe - podzadanie nr 2.<br>Odpowiedź. |                 |
| Zadanie 10.2. (0-1) 💿 Tutaj možesz wyrazić opinię o zadaniu<br>Polecenie testowe - podzadanie nr 2.<br>Odpowiedź. | 1               |

Zadanie z podzadaniami, składa się z kilku zadań wymienionych powyżej. Są to oddzielne zadania różnego rodzaju, zgromadzone w jedno główne zadanie. Zadania mogą być wyświetlane na jednej stronie lub na oddzielnych stronach, tak jak standardowe zadania umieszczone powyżej. Do zadania z podzadaniami, mogą zostać dołączone materiały, które obowiązują we wszystkich podzadaniach, jako część wspólna.

#### I. Rysownik do zadań

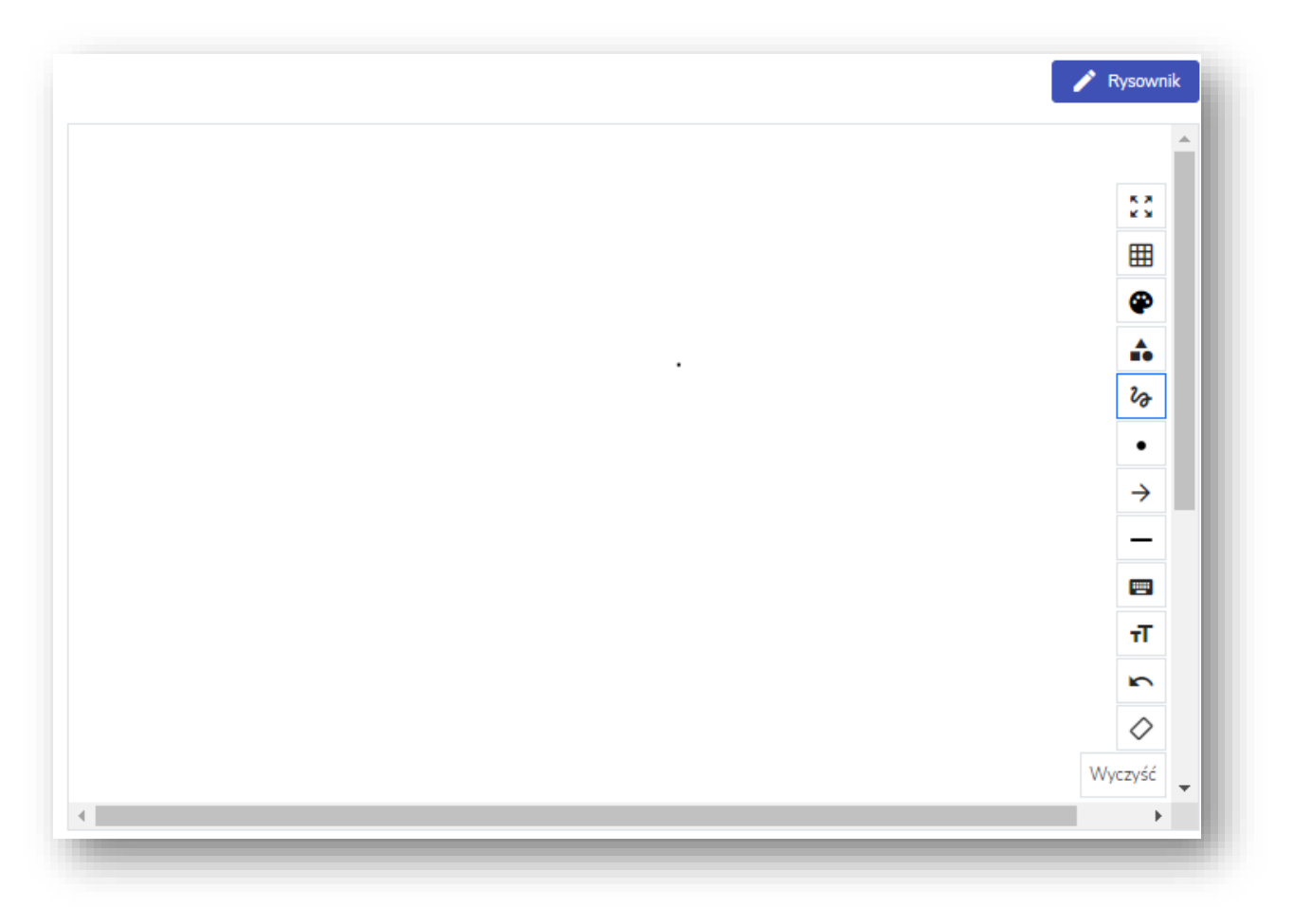

Użytkownik do rozwiązania niektórych zadań, potrzebować będzie rysownika. Rysownik może być dołączony do każdego rodzaju zadania, w 3 możliwych formach:

- Rysownik na załączniku użytkownik ma możliwość rysowania po załączonym załączniku. Załącznik może podlegać ocenie lub nie, informację o tym, czy załącznik zostanie oceniony, użytkownik przeczyta w poleceniu zadania. Jeżeli załącznik podlega edycji rysownikiem, w poleceniu przy załączniku pojawi się przycisk "Rysownik", jak na widoku powyżej.
- Rysownik "Rozwiązanie (podlega ocenie)" użytkownik ma możliwość rysownia po pustym polu. Jeżeli rysownik znajduje się w sekcji "Rozwiązanie (podlega ocenie)", rysunek wykonany przez użytkownika, trafi do oceny sprawdzającego. Poniżej przedstawiono etykietę tej sekcji:

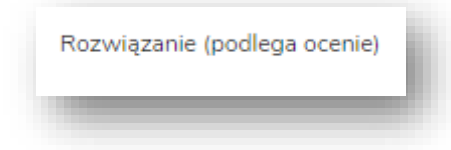

• Rysownik "Brudnopis" – użytkownik ma możliwość rysowania po pustym polu. Jeżeli rysownik znajduje się w sekcji "Brudnopis (nie podlega ocenie)", rysunek wykonany

przez użytkownika, nie trafi do oceny sprawdzającego i nie zostanie zapisany po zakończeniu egzaminu. Poniżej przedstawiono etykietę tej sekcji:

Brudnopis (nie podlega ocenie)

Użytkownik będzie miał do wyboru poszczególne funkcjonalności rysownika:

| Przycisk | Opis                                                                                                    |
|----------|----------------------------------------------------------------------------------------------------|
| Wyczyść  | Przycisk "Wyczyść", służy do wyczyszczenia<br>wszystkich zmian wprowadzonych na<br>rysowniku.                                                                                                    |
|          | Przycisk "Gumka" służy do usuwania<br>zaznaczonego obiektu. Po wyborze gumki,<br>należy najechać na obiekt do usunięcia i za<br>pomocą kliknięcia lewym przyciskiem myszy<br>(LPM), następuje usunięcie wybranego<br>elementu.                                                                                                    |
|          | Przycisk "Cofnij" służy do cofania ostatniej akcji<br>wprowadzonej na rysowniku. Po jego wyborze,<br>nastąpi usunięcie z rysunku ostatniego<br>dodanego elementu.                                                                                                    |
| τT       | Przycisk "Tekst" służy do utworzenia tekstu na<br>rysowniku. Po jego wyborze, nastąpi<br>pojawienie się tekstu na rysowniku, który jest<br>możliwy do edycji przez użytkownika po<br>najechaniu na niego i wyborze lewego przycisku<br>myszy (LPM).                                                                                                    |
|          | Przycisk "Wzór matematyczny" wywołuje<br>otwarcie okna do dodawania wzorów<br>matematycznych. Wygląd oraz opis został<br>przedstawiony pod tabelą z<br>funkcjonalnościami.                                                                                                    |
| <br>~ ~  | <ul> <li>Przycisk "Linie" powoduje otwarcie menu z różnymi rodzajami linii. Linie dostępne do narysowania to (podawane nazwy linii są w kolejności, jak na widoku po lewej stronie):</li> <li>Prosta,</li> <li>Prosta kropkowana,</li> <li>Prosta przerywana,</li> <li>Sinusoida,</li> <li>Łamana.</li> <li>Po wyborze jednego z rodzajów linii,</li> </ul> |
|          | użytkownik przyciska raz lewy przycisk myszy<br>(LPM) na polu do rysowania, który powoduje                                                                                                    |

|                | rozpoczęcie rysowania linii. Aby zakończyć<br>rysowanie linii, należy drugi raz wcisnąć lewy<br>przycisk myszy (LPM).<br><u>Uwaga!</u><br>W przypadku rysowania sinusoidy oraz<br>łamanej, drugie wciśnięcie lewego przycisku<br>myszy (LPM) powoduje zakończenie rysowania<br>pierwszej linii oraz rozpoczęcie rysowania<br>kolejnej. Aby zakończyć rysowanie linii, należy<br>szybko wcisnąć lewy przycisk myszy (LPM) 2<br>razy.                                                                                                    |
|----------------|----------------------------------------------------------------------------------------------------|
| → †<br>→       | <ul> <li>Przycisk "Wektor" powoduje otwarcie menu z różnymi rodzajami wektorów. Wektory dostępne do narysowania to (podawane nazwy wektorów są w kolejności jak na widoku po lewej stronie): <ul> <li>Wektor/strzałka,</li> <li>Strzałki.</li> </ul> </li> <li>Po wyborze jednego z rodzajów wektorów, użytkownik przyciska lewy przycisk myszy (LPM) na polu do rysowania, który powoduje rozpoczęcie rysowania strzałki. Aby zakończyć rysowanie wektora, należy drugi raz przycisnąć lewy przycisk myszy (LPM)</li> </ul>                                                                                                    |
| •<br>• × • • + | <ul> <li>Przycisk "Punkty" powoduje otwarcie menu z różnymi rodzajami punktów. Punkty dostępne do narysowania to (podawane nazwy punków są w kolejności jak na widoku po lewej stronie): <ul> <li>Punkt,</li> <li>Punkt,</li> <li>Punkt w formie krzyżyka,</li> <li>Punkt z błędem pomiarowym osi x,</li> <li>Punkt z błędem pomiarowym osi y,</li> <li>Punkt z błędem pomiarowym osi x i osi y.</li> </ul> </li> <li>Po wyborze jednego z rodzajów punktów, użytkownik przyciska lewy przycisk myszy (LPM) na polu do rysowania, który powoduje dodanie punktu.</li> <li>Uwaga!</li> <li>Dla punktów z błędami pomiarowymi osi x, osi y oraz osi x i osi y, po dodaniu użytkownik ma możliwość zmiany długości tej linii.</li> </ul> |
| 20             | Przycisk "Pióro" powoduje możliwość<br>rysowania dowolnych linii. Aby narysować linię,<br>należy przycisnąć lewy przycisk myszy (LPM) i<br>go trzymać. W momencie puszczenia lewego                                                                                                    |

|         | przycisku myszy (LPM), nastąpi przerwanie<br>rysowania.                                                                                                    |
|---------|----------------------------------------------------------------------------------------------------|
|         | <ul> <li>Przycisk "Figury geometryczne" powoduje otwarcie menu z różnymi rodzajami figur geometrycznych. Figury dostępne do narysowania to (podawane nazwy figur są w kolejności jak na widoku po lewej stronie):</li> <li>Prostokąt/kwadrat,</li> <li>Trójkąt równoboczny,</li> <li>Trójkąt prostokątny,</li> <li>Sześciokąt,</li> <li>Okrąg.</li> <li>Po wyborze jednego z rodzajów figur,</li> </ul>                        |
|         | użytkownik przyciska lewy przycisk myszy<br>(LPM) na wybranej figurze, który powoduje<br>dodanie figury na polu do rysowania.<br>Użytkownik może powiększać, pomniejszać,<br>rozciągać oraz obracać każdą z figur<br>geometrycznych.                                                                                                    |
|         | <ul> <li>Przycisk "Kolory" powoduje otwarcie menu z różnymi kolorami. Kolory dostępne do wyboru to (podawane nazwy kolorów są w kolejności jak na widoku po lewej stronie): <ul> <li>Czerwony,</li> <li>Zielony,</li> <li>Niebieski,</li> <li>Czarny.</li> </ul> </li> <li>Po wyborze jednego z kolorów, użytkownik może rozpocząć dodawanie/ rysowanie w polu do rysowania, elementów w kolorze wybranym z palety.</li> </ul> |
| K X Y K | Przycisk "Powiększ obszar rysowania"<br>powoduje powiększenie obszaru rysowania<br>maksymalnie dostosowanego do rozdzielczości<br>ekranu, na którym użytkownik wyświetla<br>egzamin.<br>Po otwarciu powiększonego obszaru<br>rysowania, ikona zmieni się w przycisk<br>"Zmniejsz obszar rysowania". Po jego użyciu,<br>obszar rysowania powróci do domyślnego<br>rozmiaru.                                                     |

Funkcjonalność rysownika "wzór matematyczny", wyświetla okno dodawania wzoru matematycznego jak na widoku poniżej:

|         | Podstaw    | owe                  |               | Zaav | vansowan | e |  |
|---------|------------|----------------------|---------------|------|----------|---|--|
| 0       | 1          | 2                    | 3             | 4    | 5        | 6 |  |
| 7       | 8          | 9                    |               |      |          |   |  |
| +       | -          | =                    | ¥             | •    | ÷        |   |  |
| <       | >          | ≤                    | 2             |      |          |   |  |
| а       | b          | c                    | x             | у    | z        |   |  |
| ~       | -          | 1                    | x             | ab   | Ab       |   |  |
| $a_c^b$ | $\sqrt{x}$ | $\frac{y}{\sqrt{x}}$ | $\frac{a}{b}$ |      | ±        |   |  |
| Ŧ       | •          | Σ                    |               |      |          |   |  |

Rys.1. Zakładka "Podstawowe" w funkcjonalności "wzór matematyczny" w rysowniku.

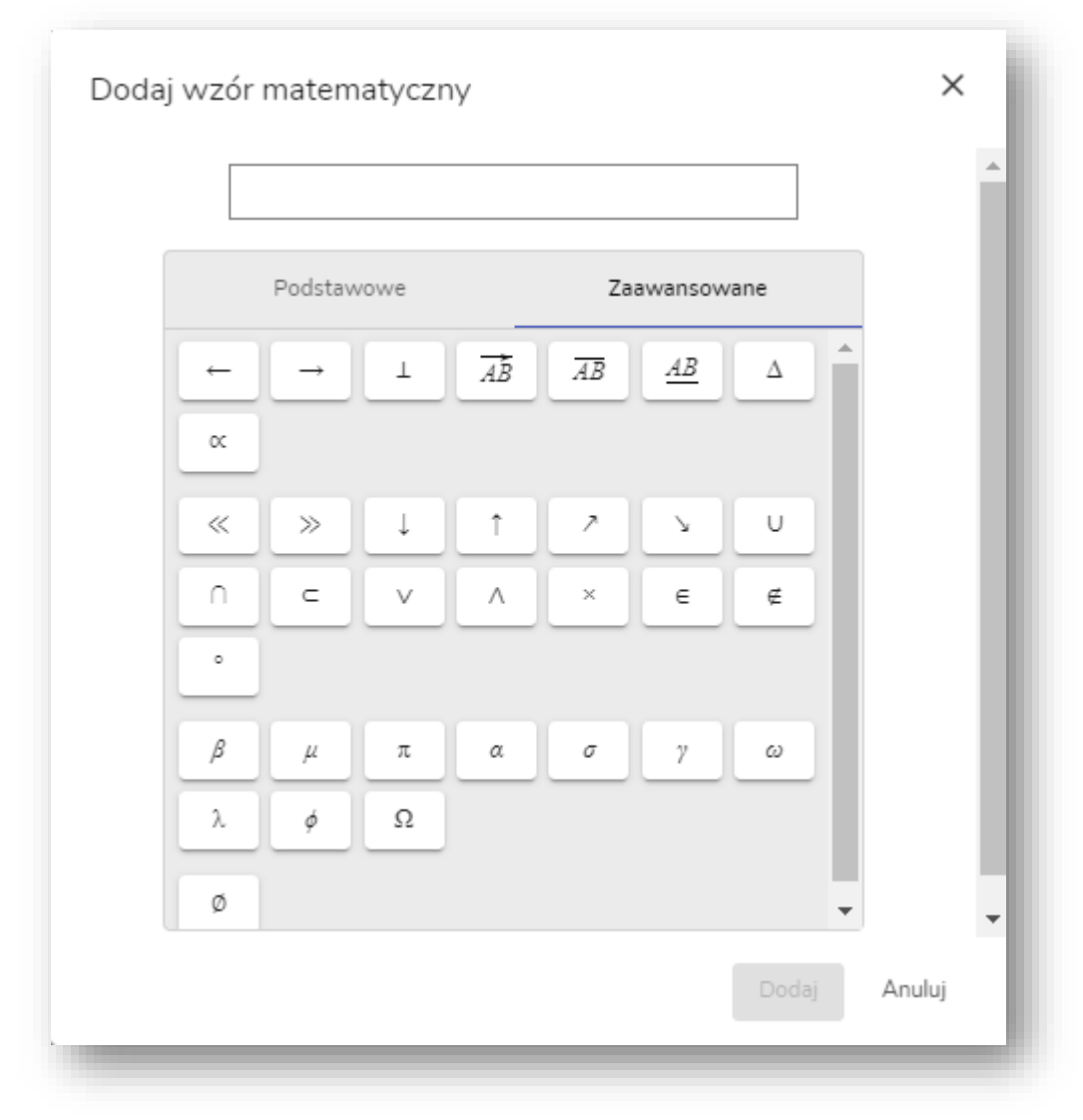

Rys.2. Zakładka "Zaawanasowane" w funkcjonalności "wzór matematyczny" w rysowniku.

Użytkownik po otwarciu okna, wybiera symbol/ wzór, który zostaje podstawiony do pola ponad listą dostępnych symboli. Następnie użytkownik uzupełnia dane, wprowadzone, jako wzór matematyczny, za pomocą pozostałych symboli lub bezpośrednio z klawiatury. Aby dodać wybrany wzór matematyczny do pola rysownika, należy kliknąć w przycisk "Dodaj", znajdujący się w prawym dolnym rogu okna dodawania wzoru matematycznego.

## m. Pole matematyczne do zadań

|         |            |                  |               |    |    | 9 |  |  |
|---------|------------|------------------|---------------|----|----|---|--|--|
|         | Podstaw    | owe              | Zaawansowane  |    |    |   |  |  |
| 0       | 1          | 2                | 3             | 4  | 5  | 6 |  |  |
| 7       | 8          | 9                |               |    |    |   |  |  |
| +       | -          | =                | ÷.            | •  | ÷  |   |  |  |
| <       | >          | ≤                | 2             |    |    |   |  |  |
| a       | ь          | c                | x             | У  | z  |   |  |  |
| ~       |            |                  | x             | ab | Ab |   |  |  |
| $a_c^b$ | $\sqrt{x}$ | $\sqrt[y]{\chi}$ | $\frac{a}{b}$ | 00 | ±  |   |  |  |
| Ŧ       | •          | Σ                |               |    |    |   |  |  |
|         | _          | _                | _             | _  | _  |   |  |  |

Rys.3. Zakładka "Podstawowe" w funkcjonalności pole matematyczne.

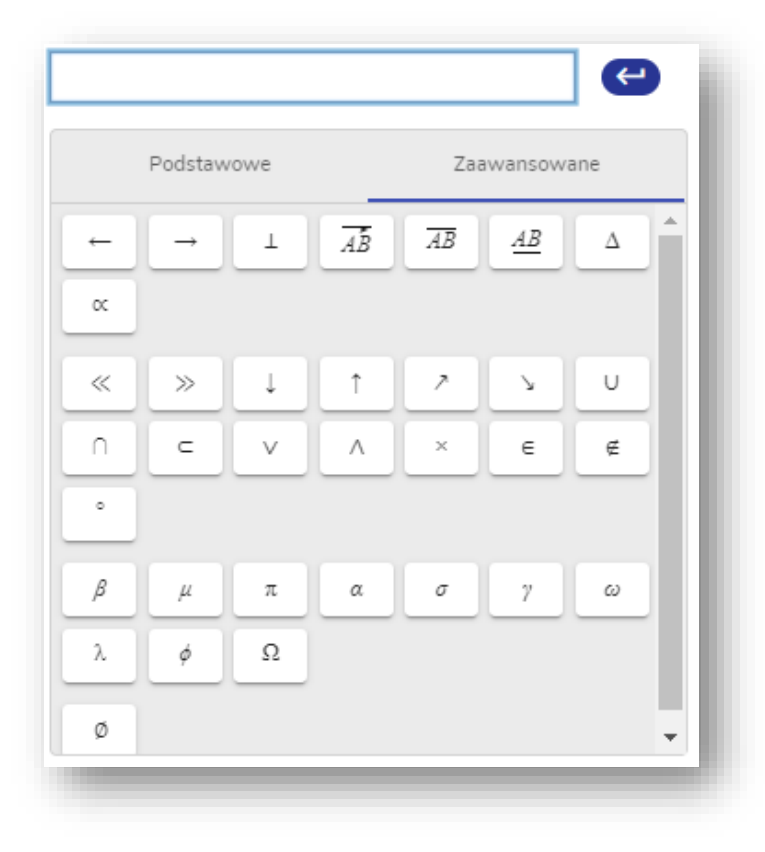

Rys.4. Zakładka "Zaawansowane" w funkcjonalności pole matematyczne.

Użytkownik do rozwiązania niektórych zadań, potrzebować będzie pola matematycznego. Pole matematyczne może być dołączone do każdego rodzaju zadania, w dwóch możliwych formach:

 Pole matematyczne "Rozwiązanie (podlega ocenie)" – użytkownik ma możliwość dokonywania obliczeń matematycznych, jedno pod drugim w linijkach. Jeżeli pole matematyczne znajduje się w sekcji "Rozwiązanie (podlega ocenie)", obliczenia wykonane przez użytkownika trafią do oceny sprawdzającego. Poniżej przedstawiono etykietę tej sekcji:

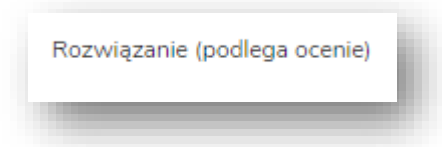

 Pole matematyczne "Brudnopis" – użytkownik ma możliwość dokonywania obliczeń matematycznych, jedno pod drugim w linijkach. Jeżeli pole matematyczne znajduje się w sekcji "Brudnopis (nie podlega ocenie)", obliczenia wykonane przez użytkownika nie trafią do oceny sprawdzającego. Poniżej przedstawiono etykietę tej sekcji:

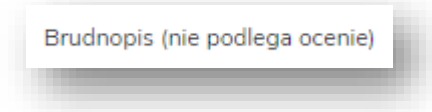

W polu matematycznym, domyślnie użytkownik zobaczy 1 linijkę do obliczeń, w której może wstawiać wybrane symbole/ wzory podane w klawiaturze znajdującej się pod nią. Aby dodać nowe linijki do obliczeń użytkownik może użyć przycisku "Enter" lub za pomocą ikony "entera/ strzałki" ( ) znajdującej się bezpośrednio za linijką do edycji.

# Informujemy, że wszystkie dane, widoczne na obrazkach w instrukcji, są danymi fikcyjnymi, utworzonymi na potrzeby powstania instrukcji.